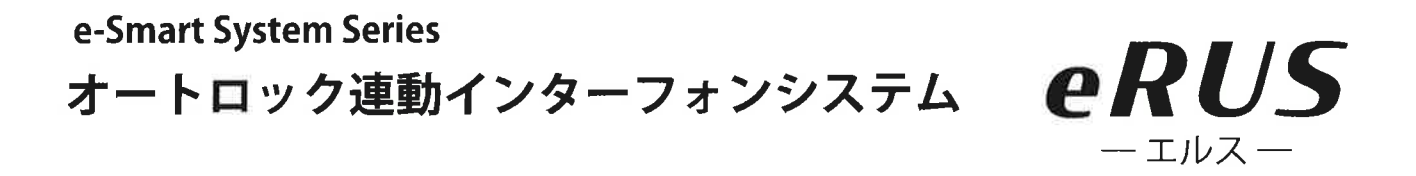

# 集合玄関機専用スマホアプリ 「Akuvox SmartPlus」 簡易マニュアル

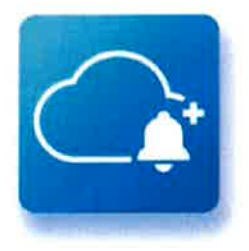

本書は、お住まいの集合住宅に導入された 集合玄関機のオートロックシステムをご利 用いただくための専用アプリ「SmartPlus (ス マートプラス)」の簡易マニュアルです。

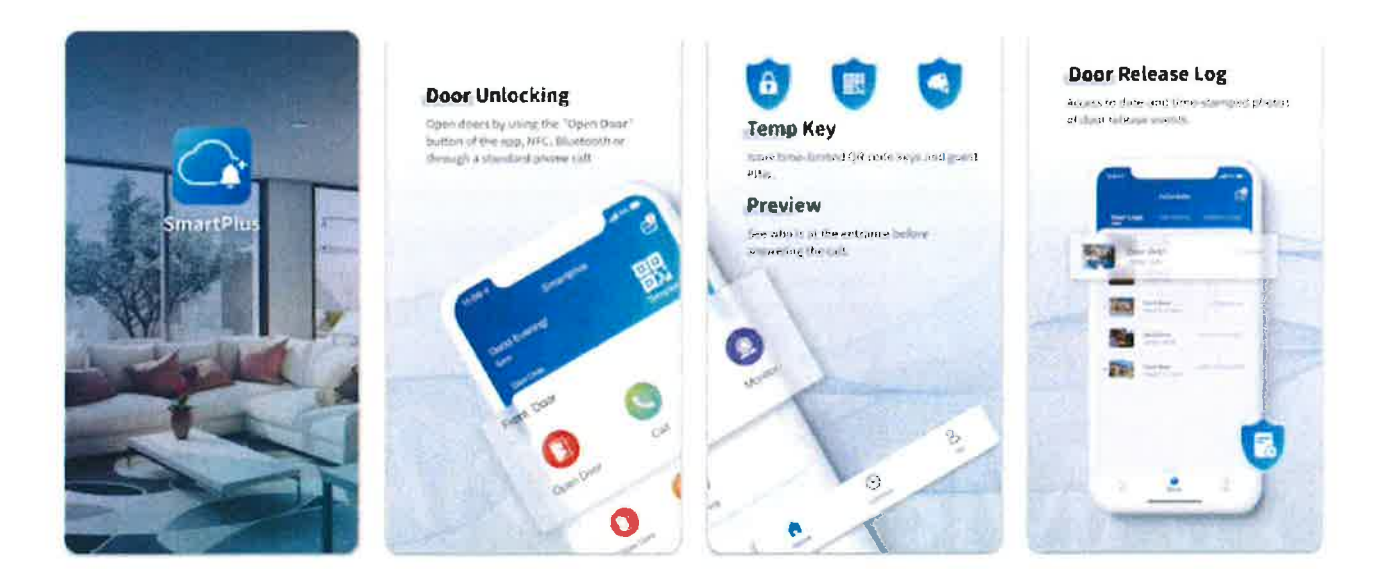

本誌に掲載している画像は全てイメージです。ご利用になるスマートフォンによって表示が異なる場合があります。 本アプリの機能は、今後予告なく追加・変更される場合があります。

(更新:2023年3月現在)

#### 名称について

### 「eRUS(エルス)」とは

「eRUS(エルス)」とは e-Broad \*1 と下図の機器をお住まいの集 合住宅に導入し、居住者様がインターネットサービスとクラウ ド型オートロックシステム \*2 を併用してご利用いただける環 境づくりをするためのプロダクト名称です。

※1:集合住宅向けインターネットサービスの商標
 ※2:インターネット通信によりスマートフォンから
 鍵の施錠・解錠を操作できるオートロックシステム

### オートロックに使用する インターフォン機器及びアプリケーションの名称

**AKUVOX** (アキュボックス)
 ※本書では「集合玄関機」
 もしくは「玄関機」と
 表記します

インターフォン:

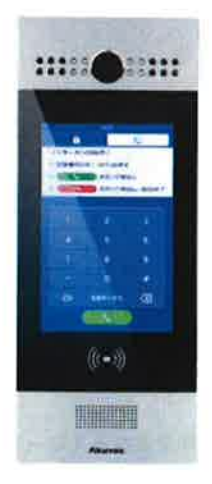

アプリケーション: SmartPlus (スマートプラス)

※本書では「アプリ」と 表記します

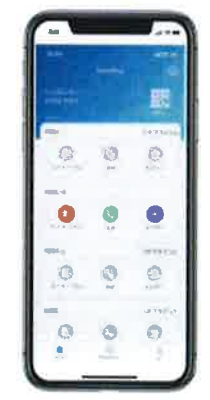

目次

1p・・・表紙2p・・・名称について3p・・・目次

#### アプリのインストールとログイン

| 4 p | •   | • | • | アプリをスマートフォンにイントールする |
|-----|-----|---|---|---------------------|
| 5 p | •   | • | • | インストール後のアプリの起動      |
| 6p/ | ́7р | • | • | スマホの SMS で取得した      |
|     |     |   |   | コードを入力してログイン        |

#### アプリを使った集合玄関の解錠方法

| 8p     | • • • | 着信拒否設定をオフにする                   |
|--------|-------|--------------------------------|
| 9p     | • • • | 集合玄関機からの呼び出しに応答する<br>(集合玄関の解錠) |
| 10 p   | •••   | 呼び出しがない状態での操作                  |
| 11 p / | 12p • | ファミリーメンバーの追加                   |
| 13 p   | • • • | 顔認証用顔データの登録                    |
| 14 p   |       | 顔認証で解錠する                       |
| 15 p / | 16p • | ー時キー (QR コード) の発行              |
| 17 p   | • • • | ドアリリース PIN の発行                 |
| 18p    | • • • | NFC 解錠(Android スマホのみ対応)        |
|        |       |                                |

19p ・・・ 利用規約とプライバシーポリシーについて

### アプリをスマートフォンにイントールする

お使いのスマートフォンで下記 QR コードをスキャンして アプリをダウンロード/インストールしてください。

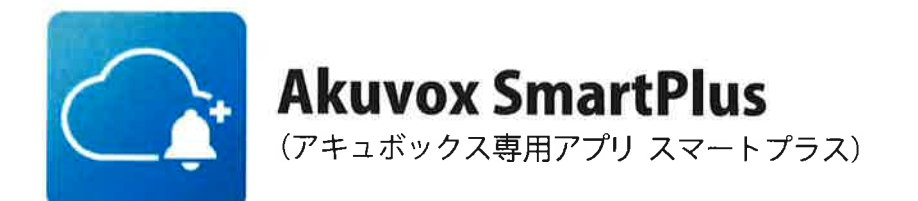

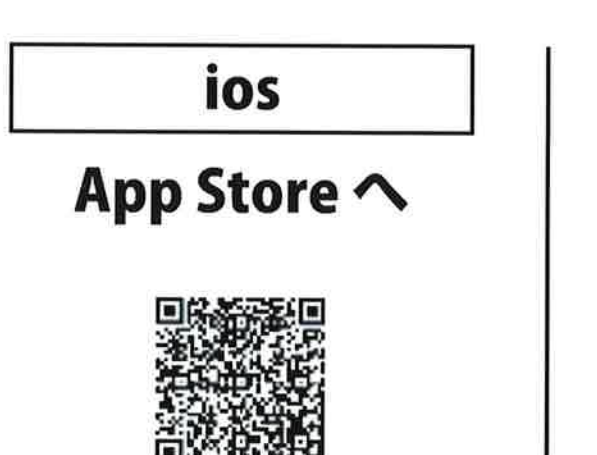

Android

# Google Play ∧

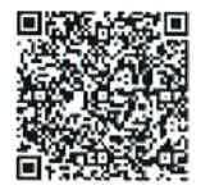

QRコードが読み込めない場合、スマートフォンのアプリ検索にて、 「Akuvox SmartPlus」と検索します。

次項5pでアプリを起動します

#### eRUS - エルスー

## インストール後のアプリの起動

- インストール後、最初にア プリを起動すると、プライバ シーポリシーについて確認項 目が表示されます。ご確認の 上、「同意」をタップし「完了」 をタップします。
- 2スマホのマイクやカメラへのアクセス、通知の送信について許可を求める画面が表示されますので、すべて「OK」または「許可」をタップしてください。

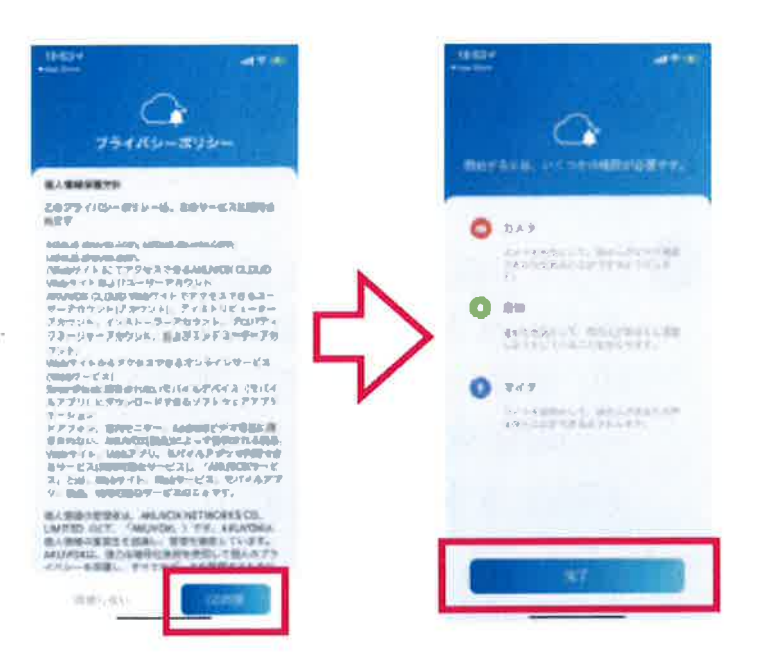

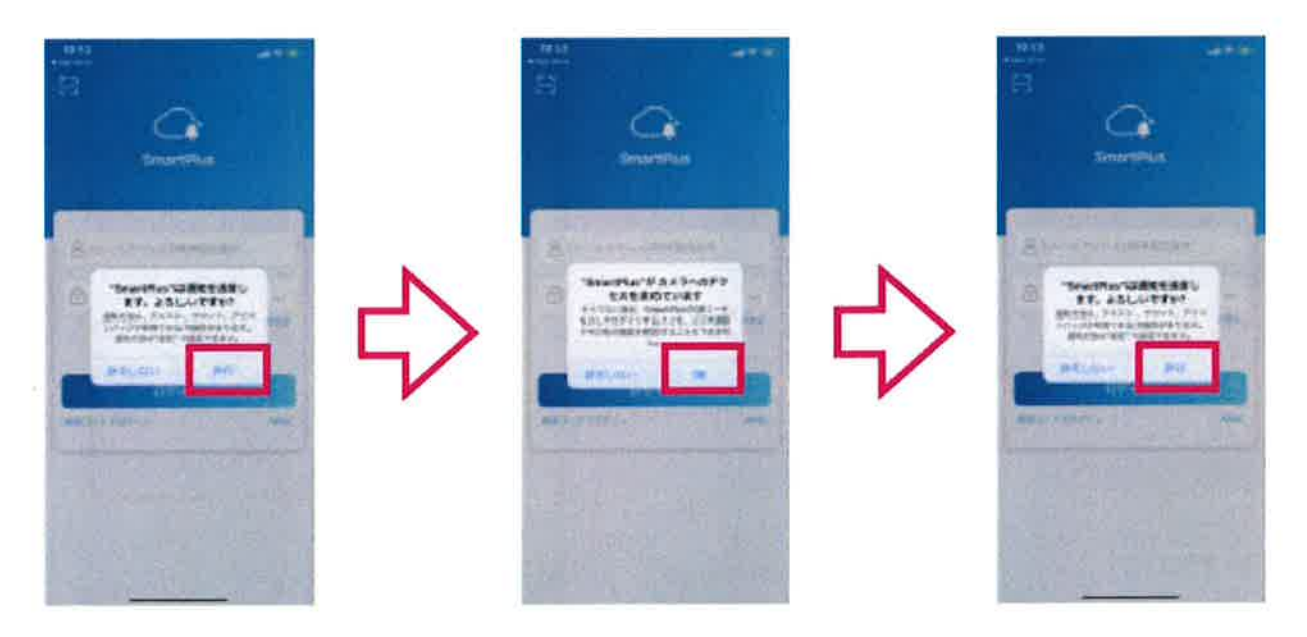

次項6pでアプリにログインします

#### スマホの SMS で取得したコードを入力してログイン

物件管理者様が予めスマートプラスに居住者様の携帯電話番号・メールアドレス を登録し認証作業を行いますので、アプリのログインには必ず物件管理者様に通 知した携帯電話番号をご使用ください。

 ログイン画面で「SMS 認証でロ グイン」をタップし、最初のゼロ 「0」を省いた携帯番号(例 090 ~の場合 90)を入力し「コード を取得」をタップします。

※「携帯電話番号は存在しません」メッセージが表示される 場合は入力内容に間違いがないかをご確認のうえ管理者 様にその旨をお問合せください

※SMS:ショートメッセージサービスの略

(アルファベットと数字は半角文字で入力してください) 全角の英数字は認識できません。 2「コード送信成功」が表示されたら SMS にコードが届いていますので、60 秒以内に「&」マークの入力欄にコード(6 桁の数字)を入力し「ログイン」ボタンをタップします。

※ 60 秒以内にログインできなかった場合は、再度「コードを 取得」をタップし、コードを再発行します。
※コードは何度でも再発行できます。

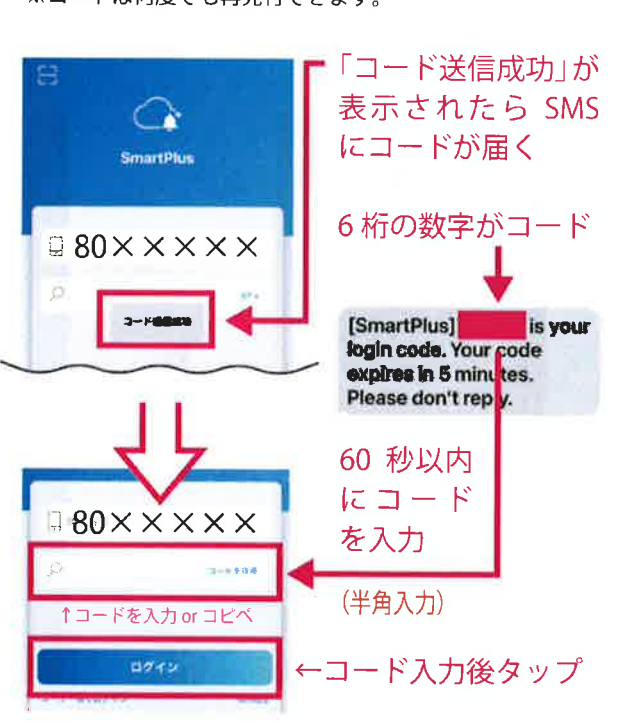

次項7pにお進みください

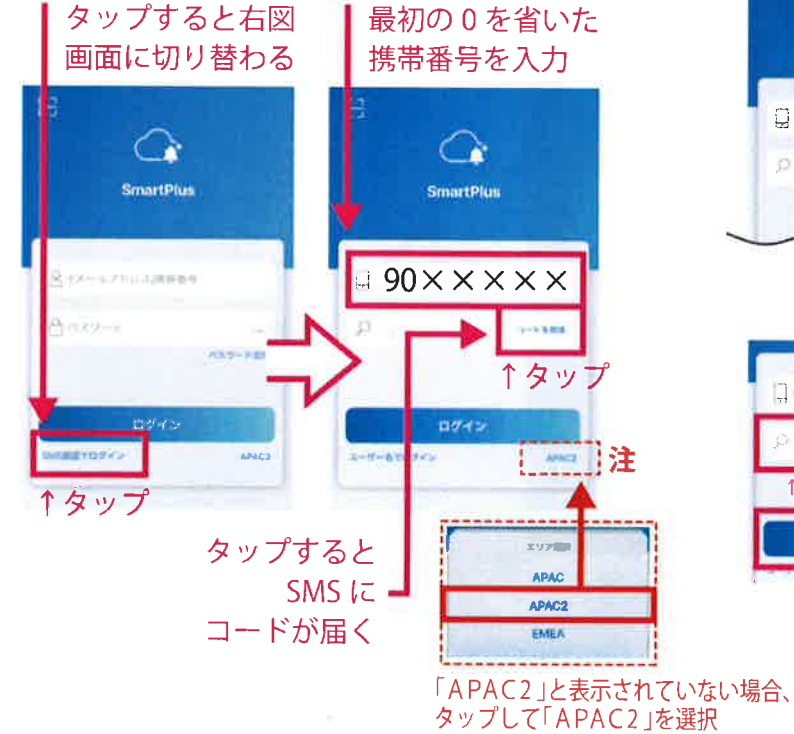

#### eRUS - エルス -

#### e-Smart System Series

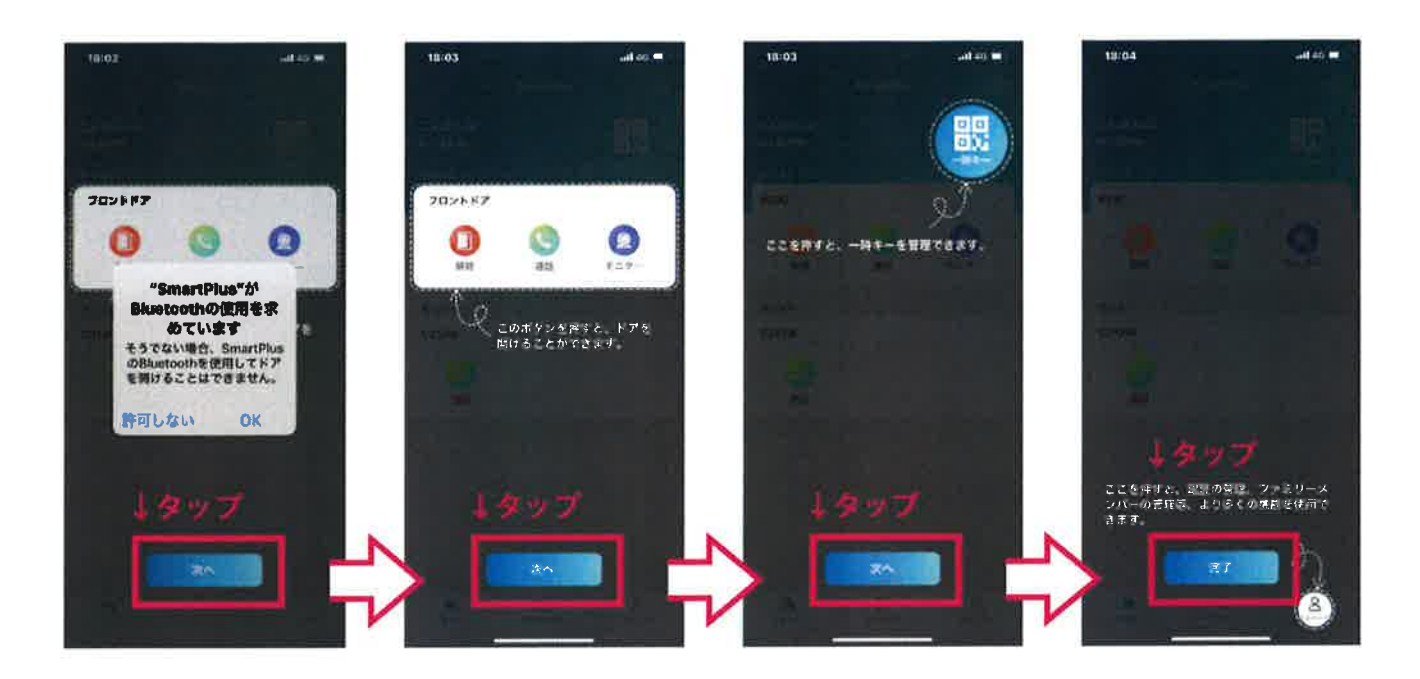

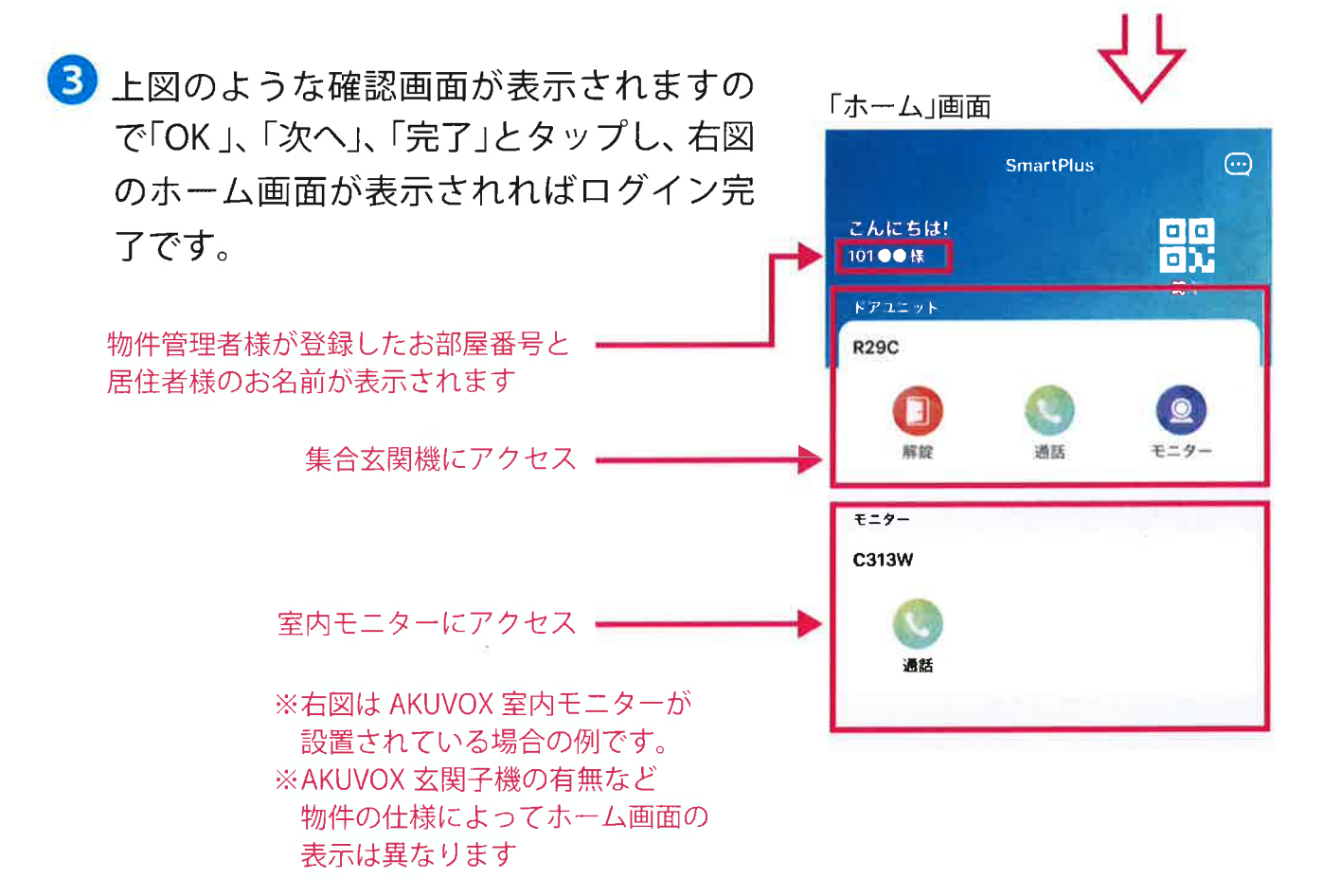

次項8pで「着信拒否設定」をオフにします。

### 着信拒否設定をオフにする

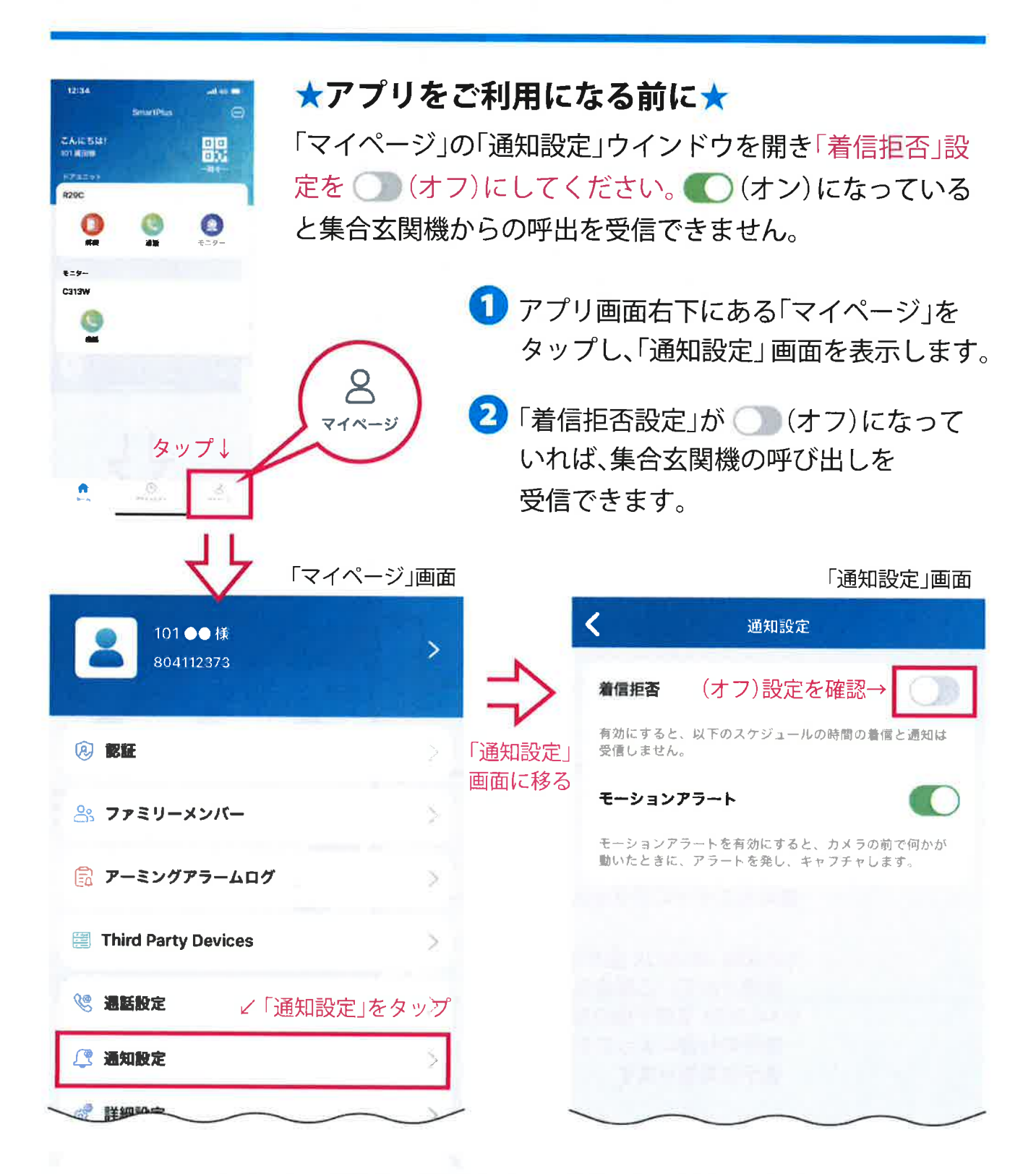

次項9pで集合玄関機からの呼び出しに応答します

### 集合玄関機からの呼び出しに応答する(集合玄関の解錠)

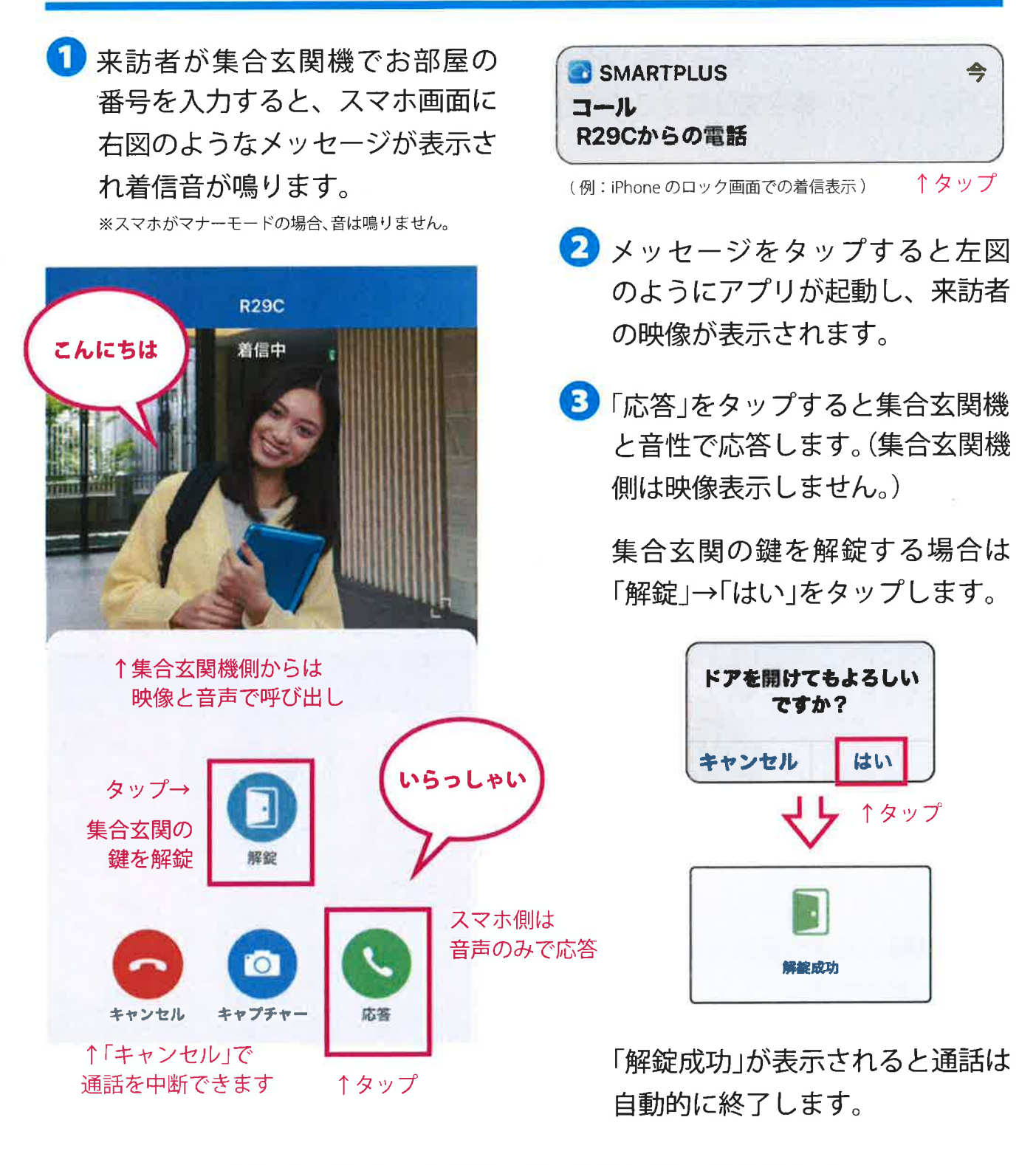

呼び出しがなくても解錠操作は可能です(次項10p)

## 呼び出しがない状態での操作

集合玄関の解錠やカメラ映像の確認は、 集合玄関機からの呼び出しがなくても操作できます

 アプリのホーム画面に表示のある 集合玄関機の操作パネルで「解錠」 をタップすると下図メッセージが 表示され「はい」をタップすると集 合玄関の鍵が開錠され、アプリに 「開錠成功」が表示されます。

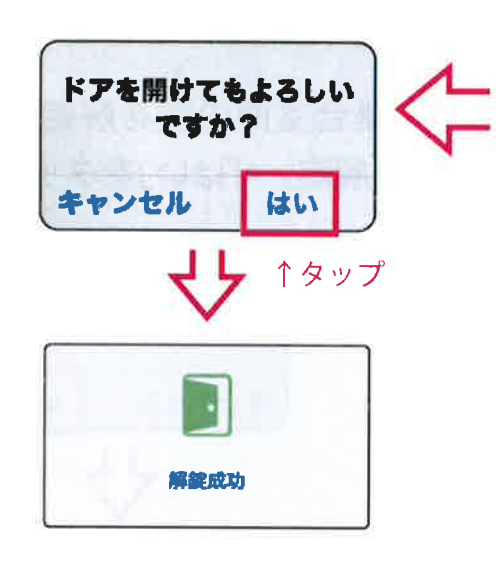

 「モニター」をタップすると集合玄 関機のカメラ映像を確認すること ができます。

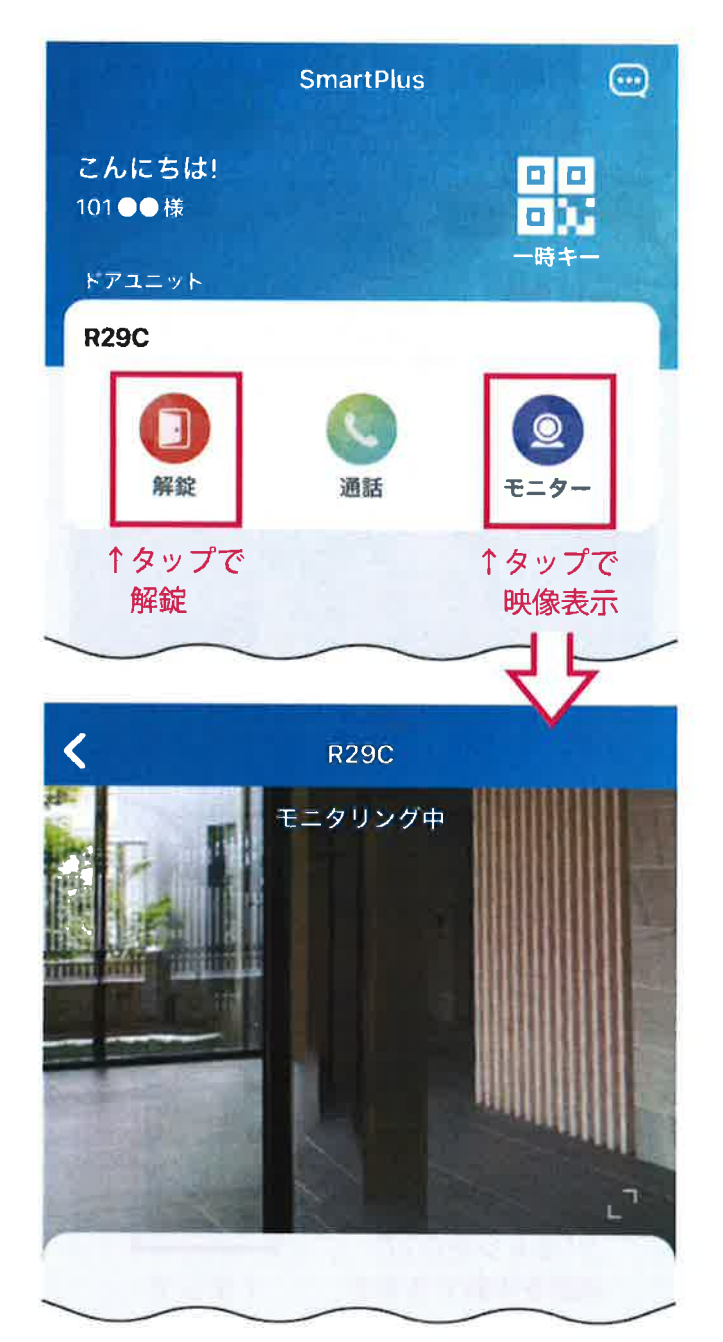

次項11pで、ファミリーメンバーを追加します(3人まで可能)

### ファミリーメンバーの追加

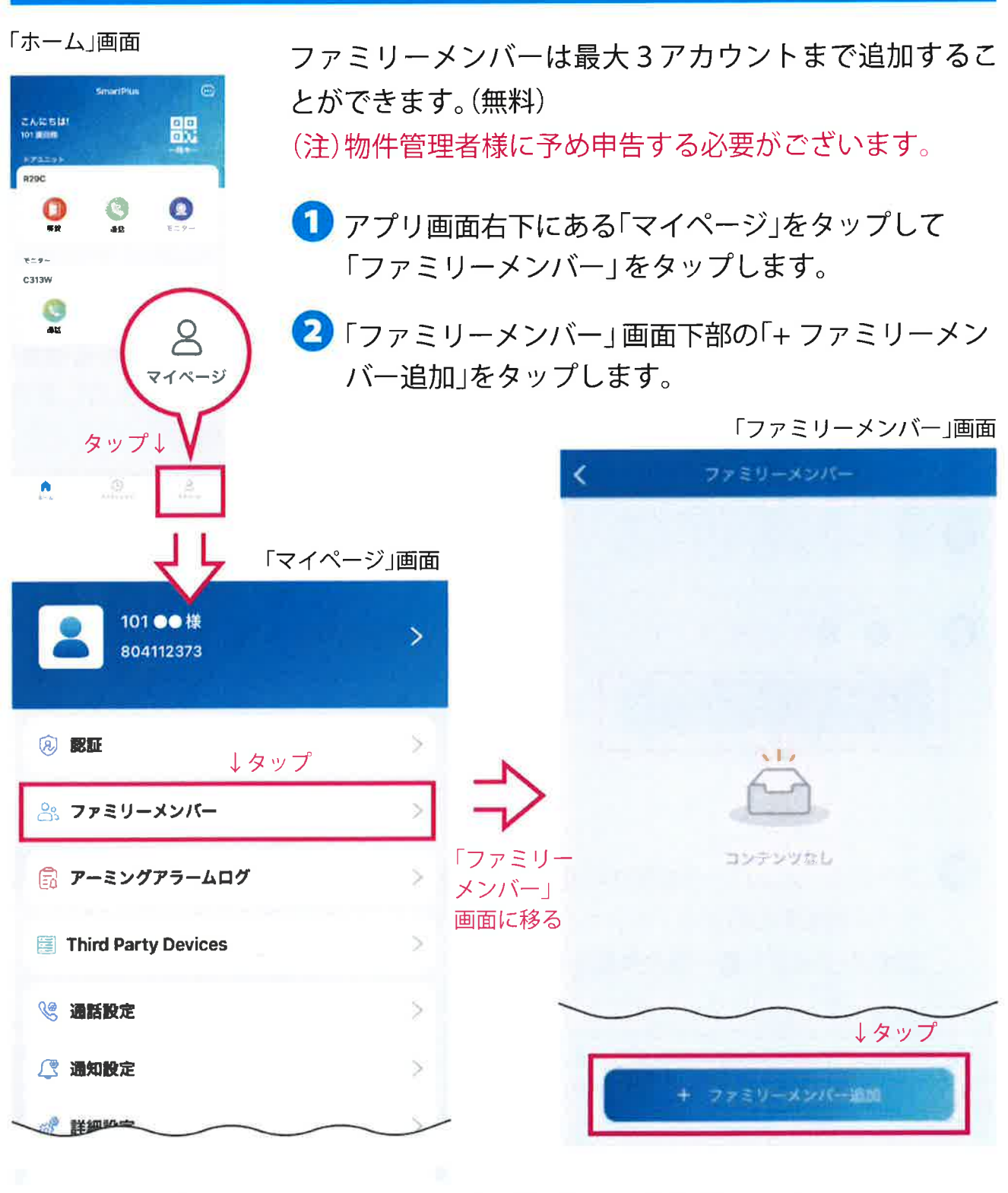

次項12pでファミリーメンバー追加情報を入力します

| ❶~❺を入力し、「サコ                                                            | ブミット」(送信)をタップします。                                                                        |
|------------------------------------------------------------------------|------------------------------------------------------------------------------------------|
| 「ファミリーメンバー追加」入力画面                                                      | (アルファベットと数字は半角文字で入力してください)<br>全角の英数字は認識できません。                                            |
| く ファミリーメンバー追加                                                          | 3 追加するメンバーの名 / 姓を入力<br>※任意の名前でも問題ありません                                                   |
| 作成できるのは3の家族アカウントのみです。<br>家族のアカウントがさらに必要な場合は、サー<br>ビスプロバイダーにお問い合わせください。 | ④ 追加するメンバーのメールアドレスを入力<br>※「サブミット」をタップ後、アプリアカウントのログイン情報が指定したメールアドレス宛に届きます (半角入力)          |
|                                                                        | 5 "〉"をタップし「日本」を選択                                                                        |
| 4 EX-1-                                                                | 6 追加するメンバーのスマホの携帯電話番号<br>(最初のゼロ「0」を省いた番号)を入力します                                          |
| 5 国/地域 >                                                               | (例 090 ~の場合 90)(半角入力)                                                                    |
| (1)         法市用运搬号           (2)         建定和約                          | ※ファミリーメンバーは、ここで登録した携帯番号をアプリ<br>のログイン画面で入力し、6pの操作を行うことでログイン用<br>のコードを取得できます               |
| アカウント発電を記載したメールがこのファミリー<br>メンバーに送信されます。<br>↓ ③~⑦を入力後、タップ               | テレフォンバックアップを使用する場合の<br>着信先電話番号を入力します。(半角入力)                                              |
| サブミット                                                                  | ※テレフォンバックアップを使用しない場合は、入力は不要です<br>※固定電話番号のみ入力した場合はマスターのメールアドレ<br>スにファミリーアカウントのログイン情報が届きます |
|                                                                        | ⑧「サブミット」をタップして完了です。                                                                      |

ファミリーメンバーが追加されたことを確認し、 さらに追加する場合は、「+ファミリーメンバー 追加」をタップしつ~③の作業を行います。
※上記で登録したメールアドレスにアプリアカウントのログイン情報が 届きますので、ファミリーメンバーのスマートフォンにてアプリをイン ストールし、本誌4p~7pをご参照のうえ、ログインします。
※ファミリーアカウントの登録が、アプリに反映されるまで3分~5分 ほど掛かる場合があります。

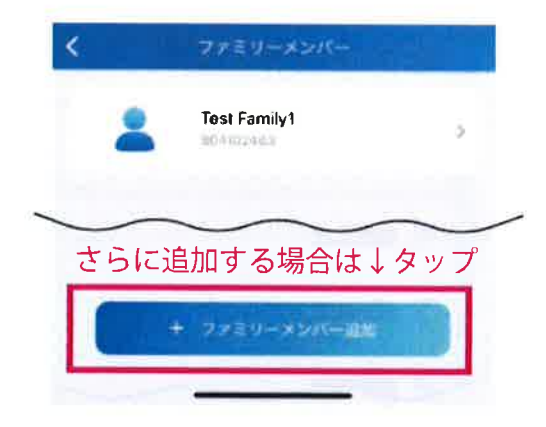

次項13pで顔認証で解錠するための設定を行います

eRUS-エルスー

e-Smart System Series

#### 顔認証用顔データの登録

顔認証で集合玄関を解錠するための顔データをアプリに登録します。
 ▲ アプリで顔を撮影して顔データを登録する方法と、
 B スマホのアルバムから顔写真を登録する方法の2種類があります。

| 「マイページ」画面                                                 | 「認証」画面              |                                                                                 |
|-----------------------------------------------------------|---------------------|---------------------------------------------------------------------------------|
| 10100/II                                                  | < #22               | L                                                                               |
|                                                           | -時÷-                | 訂                                                                               |
| () BR ()                                                  | ドアリリースPIN           | 겉                                                                               |
| * ファミリーメンバー ↑ タップ                                         | Bluetooth#ME        |                                                                                 |
| ······································                    | Bluetooth開催モード タッジプ | -                                                                               |
|                                                           | AREAN >             |                                                                                 |
| Ľ.                                                        | $\sim$              |                                                                                 |
| 「顔認証登録」画面                                                 |                     |                                                                                 |
| < ######                                                  | 🖪 アプリの撮影画面          |                                                                                 |
|                                                           | < man 🕑             |                                                                                 |
| 20007-9×101<br>▲ は↓ココをタップ                                 | <b>€</b>            | ()<br>()<br>()<br>()<br>()<br>()<br>()<br>()<br>()<br>()<br>()<br>()<br>()<br>( |
| ##2500 <b>&gt;</b>                                        | ↑白枠内に顔をおさめる         |                                                                                 |
| アルバムから遺根                                                  | 発展中、お待ちください…        |                                                                                 |
| □ /+ ↑ ココたクップ                                             | $\sim$              |                                                                                 |
|                                                           |                     |                                                                                 |
| B アルバム画面<br>(例:iPhone)<br>キャンセル == アあてム<br>Q 写真、ビーブル、描影地- |                     | <b>股定</b> 元7                                                                    |
|                                                           | キャンセル               |                                                                                 |

「マイページ」から「認証」→「顔認 証登録」の順にタップし「顔認証 登録」画面を表示してください。

# A 撮影して登録

「顔認証を登録」をタップす るとカメラが起動するので 白枠こ内に顔がおさまるよ うに撮影すれば「登録完了」 が表示され終了します。

### B 顔写真で登録

「アルバムから選択」をタッ プするとスマホのアルバム が表示されますので正面の 顔写真を選択すると確認画 面が表示されますので「確 認」をタップし「登録完了」が 表示され終了します。

次項14pで集合玄関機で顔認証による解錠を行います

#### 顔認証で解錠する

集合玄関機で顔認証を行い、集合玄関の鍵を解錠します。

集合玄関機

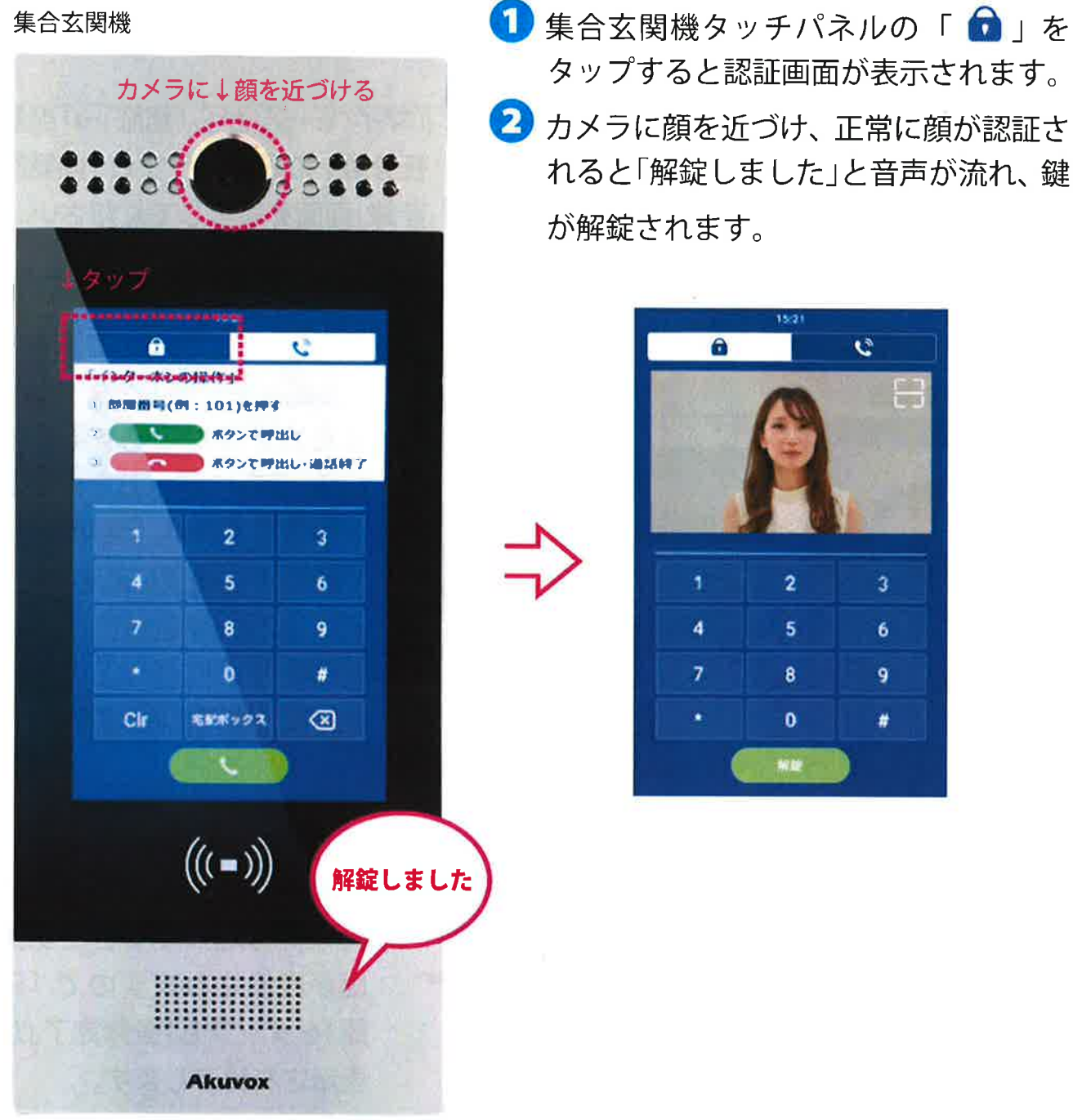

次項15pで一時キー(QRコード)を発行します

eRUS - エルス-

e-Smart System Series

# ー時キー(QR コード)の発行

アプリで発行した一時キー(QR コード)をメールやメッセージアプリで 共有し、訪問者も集合玄関を解錠することができます。

※QRコードに対応した集合玄関機(Akuvox)でのみ使用できます。

1 「ホーム」から「一時キー」→「+一時 「ホーム」画面 ↓タップ 「―時キー」画面 キー」の順にタップし下図の「新し CALCEUT 101 REP. い一時キー」画面を表示します。 R29C 0 ↓タップ 0 「一時キー」画面 < 新しい一時キー A 名前\* 2 A~Fを入力し「サブミット」 (送信)をタップします。 ( \*リピートモード 一度もない > A:任意の名前を入力 B:任意の ID を入力(半角入力) ▶ 各々のドア数 1 >C:「一度もない」「毎日」「毎週」の F Fr 全のドア > いずれかを選択 - 時間 ↓入力後タップして送信 >D:「一度もない」を選択した場合に 回数を入力する(半角入力) E:一時キーで解錠できる サブミット ドアを指定する F:: 有効期限を設定する \*リピートモードについて

一度もない
 1回限りのアクセスを意味し、有効期限と使用回数の上限を設定します。
 (例:12月1日木1500~1600から12月2日木0900~1200の間で1回有効)
 毎日:一時キーを毎日使用できる特定の時間を設定します。
 (例:毎日/0800~2000の間だけ有効)
 毎週:一時キーを使用できる曜日と時間帯を設定します。
 (例:木曜の0800~2000の間だけ有効)

次項 16 p で3にお進みください

#### eRUS-INA-

#### e-Smart System Series

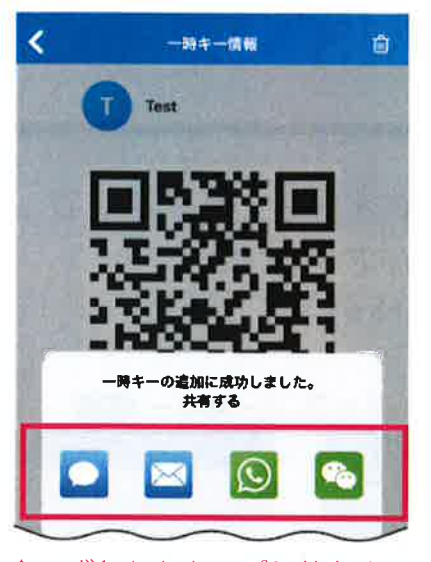

↑いずれかをタップし共有する 相手に送信

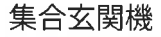

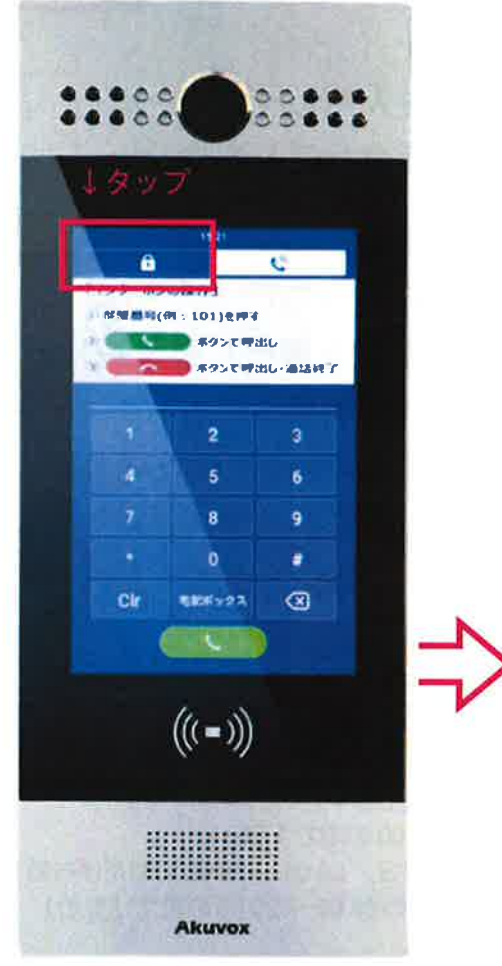

3 一時キーの発行に成功すると送信方法を選択する 左図の画面が表示されますので、いずれかを選択 し共有する相手のスマホに送信すれば完了です。

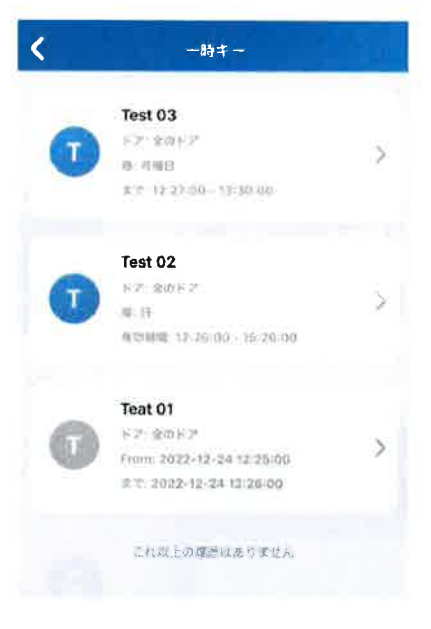

※一時キーの一覧で、 追加した一時キー が確認できます。
※有効な一時キー (青色アイコン)を タップするとQR コードが表示され ますので「共有 キー」をタップすれ ば再送できます。

送信した一時キー(QR コード)は集合玄関機の QR コード読込画面にかざすと解錠できます。

画面右肩の 🚼 をタップ↓

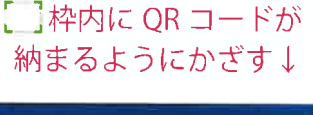

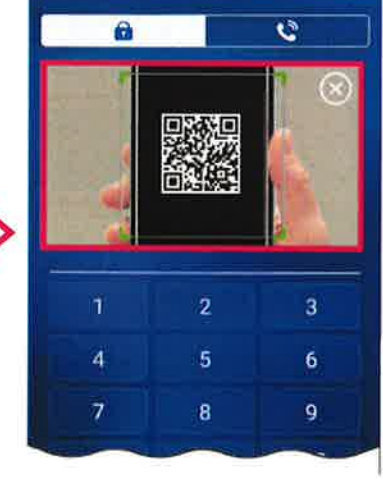

QR コード読込画面

次項17pでドアリリースPIN(暗証番号)を発行します

#### ドアリリース PIN の発行

※物件の運用方針によってご利用いただけない場合があります (ドアリリース PIN が表示されても利用いただけない場合があります)

アプリでドアリリース(解錠)PIN となる4~8桁の数字を発行し 集合玄関機に入力することで解錠することができます。

 「マイページ」から「認証」→「ドアリリース PIN」の順にタップし4~8桁の 数字を入力し「サブミット」をタップすると完了です。

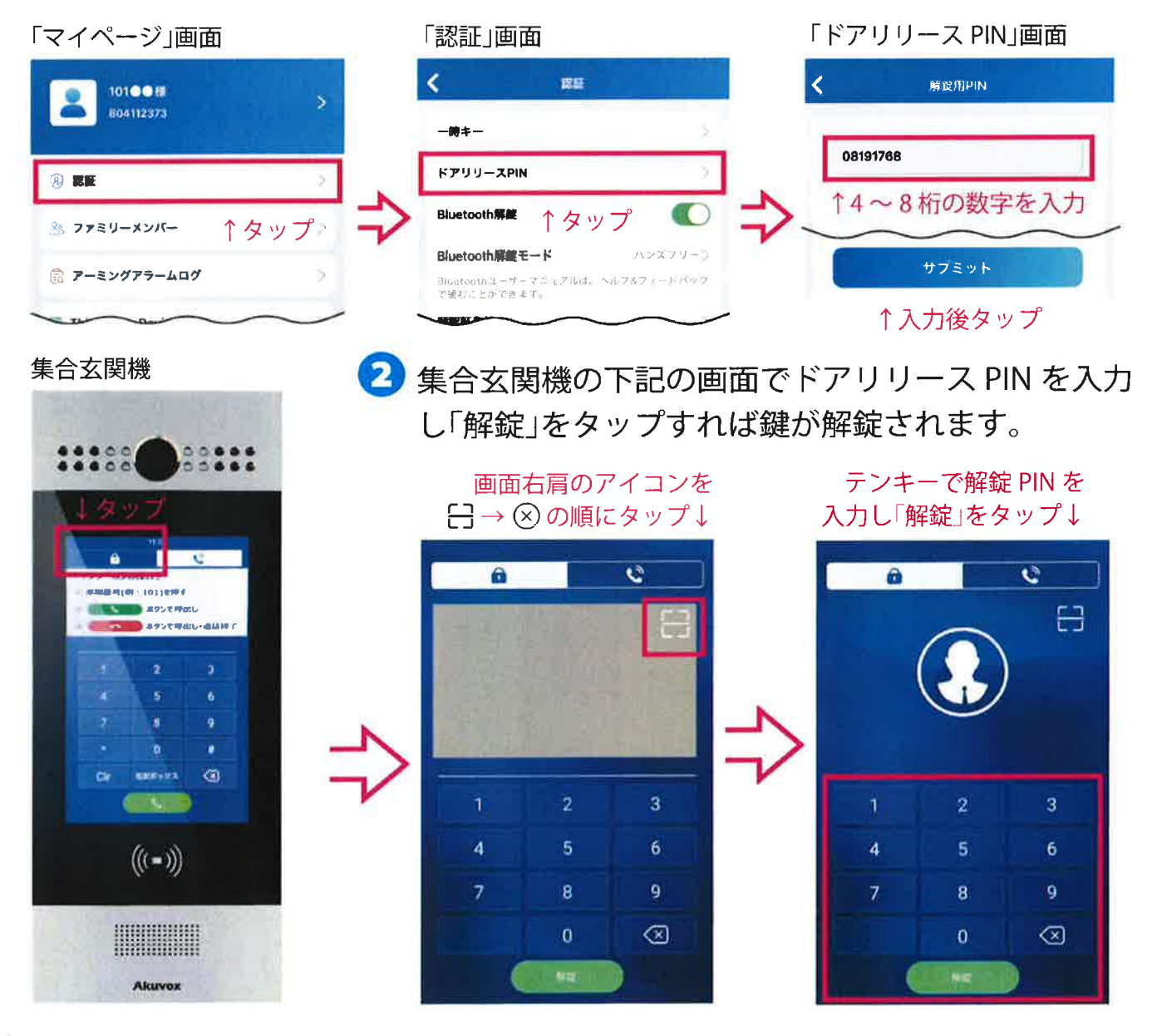

次項 18 p で NFC 解錠(Android スマホのみ対応)を行います

## NFC 解錠(Android スマホのみ対応)

NFC 対応の Android スマホをお持ちの方は、NFC 解錠を行うことができます。 ※Bluetooth 解錠は使用できません。

1「マイページ」から「認証」画面を表示し「NFC 解錠」の右側にあるタブをタップし、黄緑色 にします。(黄緑色:オン灰色:オフ)

| 「マイページ」画面     |        | 「認証」画面      | 画面                                      |  |
|---------------|--------|-------------|-----------------------------------------|--|
| ● 101●●様      | >      | < 221       | E                                       |  |
| 804112373     |        | 一時キー        | ×                                       |  |
| () <b>186</b> | 2      | ドアリリースPIN   | タップ↓〉                                   |  |
| ファミリーメンバー ↑ ク | タップ 🎝  | NFC解錠       |                                         |  |
| アーミングアラームログ   | 2      | Bluetooth解錠 | $\times$                                |  |
|               | $\sim$ | 國際紅葉線       | ~~~~~~~~~~~~~~~~~~~~~~~~~~~~~~~~~~~~~~~ |  |

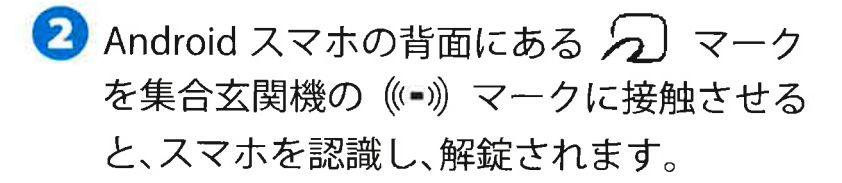

※スマホにケースやカバーが付いた状態では 認識しづらいことがあります。

ターホンの操作」

集合玄関機

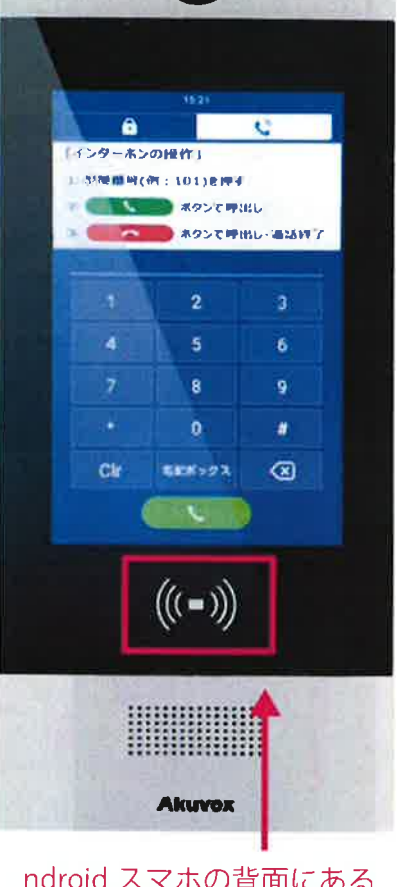

ndroid スマホの背面にある マークを接触させる

次項19p 利用規約とプライバシーポリシー

# 利用規約とプライバシーポリシーについて

アプリの「マイページ」から最新の利用規約と プライバシーポリシー詳細をご確認いただけます。

| 101●●様<br>804112373                    | > 1-         | f    |
|----------------------------------------|--------------|------|
|                                        | >            | 1    |
| 🐣 ファミリーメンバー                            | > []<br>     | エプノオ |
| 🛱 アーミングアラームログ                          | >            | 1    |
| Third Party Devices                    | >            |      |
| ③話設定                                   | >            |      |
| . 通知設定                                 | >            |      |
| "詳細設定                                  | >            |      |
| <mark>② ヘルプ&amp;フィードバック</mark><br>タップ↓ | >            |      |
| 🔋 利用規約とポリシー                            | >            |      |
| (i) About                              | 2.           |      |
| (A) (C)<br>A-L 707-E74 741             | < <i>5</i> / |      |

| <       | 利用規約とポリシー               |    |
|---------|-------------------------|----|
|         |                         |    |
| ユーザー規約  |                         | -> |
|         |                         | _  |
| プライバシーフ | ポリシー                    | 2  |
|         |                         |    |
| ↑□ーザー   | ー規約」・                   |    |
| (ノフイ)   | \ソーホリンー」<br>キャップレズ詳細を確認 |    |
| それてれ    | をダツノして詳細を確認             |    |
|         |                         |    |
|         |                         |    |
|         |                         |    |
|         |                         |    |
|         |                         |    |
|         |                         |    |
|         |                         |    |
|         |                         |    |
|         |                         |    |
|         |                         |    |
|         |                         |    |
|         |                         |    |
|         |                         |    |
|         |                         |    |
|         |                         |    |
|         |                         |    |
|         |                         |    |
|         |                         |    |

|                              | ください                                    |  |  |  |  |  |
|------------------------------|-----------------------------------------|--|--|--|--|--|
| こた思                          |                                         |  |  |  |  |  |
| アプリ内「マイページ」の「マイプロフィール」に設置された |                                         |  |  |  |  |  |
|                              |                                         |  |  |  |  |  |
| 「ノリシント則际」小ダンは第               | 「アカワノト削除」ホタンは細肉に使用しないでトさい。              |  |  |  |  |  |
| 「アカウント削除」が実行された              | 場合、システムの復旧に必要な                          |  |  |  |  |  |
| 費用を実費請求させていた                 | こだく場合がございます。                            |  |  |  |  |  |
| マイページ                        | マイプロフィール                                |  |  |  |  |  |
|                              | 1 automatik                             |  |  |  |  |  |
| 6410333                      | SP7カウント                                 |  |  |  |  |  |
| 9 **                         | a 🔿                                     |  |  |  |  |  |
| 益 ファミリーメンバー                  | die die die die die die die die die die |  |  |  |  |  |
| ₽-₹>ダアラームログ                  |                                         |  |  |  |  |  |
| 🔅 Third Party Devices        |                                         |  |  |  |  |  |
| 35 <b>****</b> *             | パスワード変更                                 |  |  |  |  |  |
| (3 anate 10                  |                                         |  |  |  |  |  |
| A MARKE 5                    | -Reterry                                |  |  |  |  |  |
| <u>◎</u> へん7&7ィードバック         | タップした場合                                 |  |  |  |  |  |
| ※ 株式開始的とポリシー                 | 復旧費用が発生します                              |  |  |  |  |  |
| (j) About                    |                                         |  |  |  |  |  |
| 2 0 4                        | アカウント解除                                 |  |  |  |  |  |
|                              |                                         |  |  |  |  |  |
|                              |                                         |  |  |  |  |  |
|                              |                                         |  |  |  |  |  |

![](_page_19_Picture_1.jpeg)

eRUS

**Akuvox SmartPlus** 

![](_page_19_Picture_5.jpeg)

イーブロードコミュニケーションズ株式会社